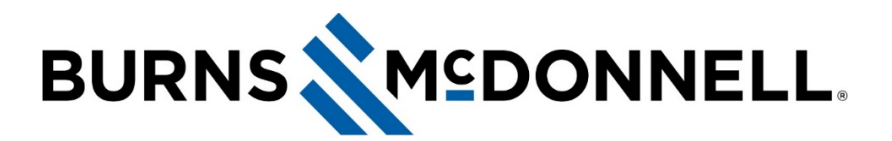

#### How to set up your Jabra headset (best practices)

## **Document Summary**

Your Jabra headset comes with a **Jabra Link Bluetooth adapter** and a **micro USB / USB charging cable**. You will need both to easily set up, charge, update and manage settings within the Jabra Direct application that's installed on your computer.

#### Before You Begin

Ensure your Jabra device is fully removed from any computer Bluetooth settings.

- 1. Open Bluetooth Settings on your computer.
- 2. If a Jabra device displays under connected devices, select the device and click Remove device.

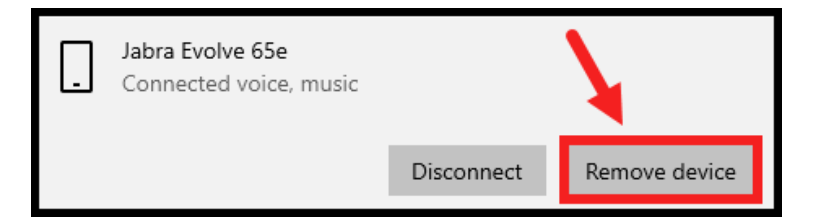

### Instructions

1. Insert the Jabra Link Bluetooth adapter into a free USB port on your computer.

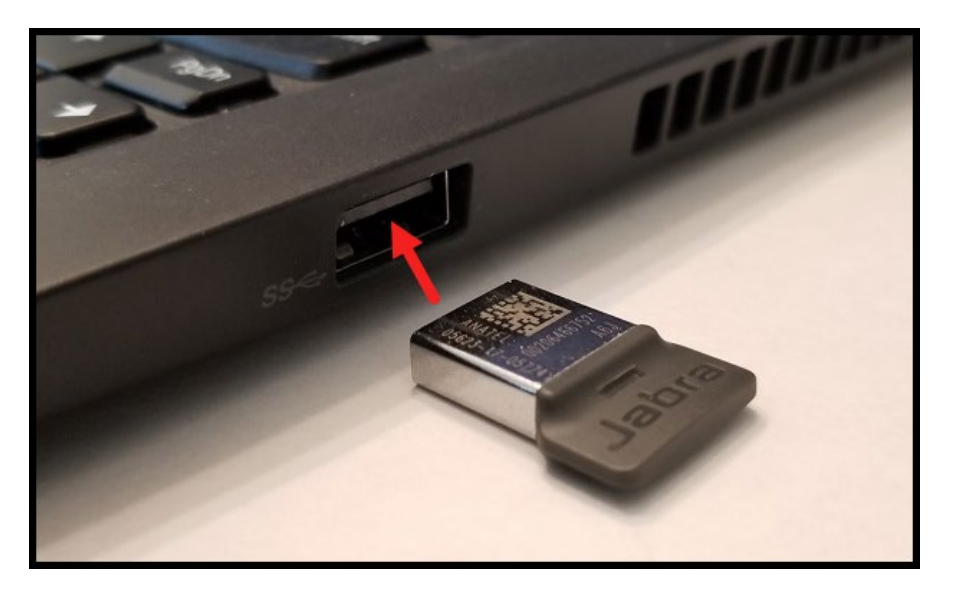

2. Put on your Jabra headset and power it ON. You will be notified that your PC is connected. *NOTE:* It may take a 1-2 minutes for this initial connection to complete.

3. Open the **Jabra Direct** application.

| All    | Apps     | Documents | Settings | Email         | More 🔻 |      |         |   |             |            |                  |  |
|--------|----------|-----------|----------|---------------|--------|------|---------|---|-------------|------------|------------------|--|
| Best m | atch     |           |          |               |        |      |         |   |             |            |                  |  |
| J      | Jabra Di | irect     |          | $\rightarrow$ |        |      |         |   |             |            |                  |  |
| Apps   | Т        |           |          |               |        |      |         |   |             |            |                  |  |
|        |          |           |          |               |        |      |         |   |             |            |                  |  |
|        |          |           |          |               | ď      |      |         |   |             |            |                  |  |
|        |          |           |          |               | 5      |      | <b></b> | 6 | <b>\$</b> * |            | A                |  |
|        |          |           |          |               | D      |      | T.S     | 0 | 0           | ٥          | 5                |  |
|        |          |           |          |               | -13    | -OR- | •       |   |             | 8          | 5                |  |
|        |          |           |          |               | -12    |      |         | 9 | C           | G          | J                |  |
|        |          |           |          |               |        |      |         |   | ^           | <b>-</b> 7 | <i>(ii</i> , ¢)) |  |
|        |          |           |          |               |        |      |         |   |             |            |                  |  |
|        |          |           |          |               |        |      |         |   |             |            |                  |  |
|        |          |           |          |               |        |      |         |   |             |            |                  |  |
|        |          |           |          |               |        |      |         |   |             |            |                  |  |
|        |          |           |          |               |        |      |         |   |             |            |                  |  |
| , О Ja | bra Dire | ct        | Ν        |               | Ħ      |      |         |   |             |            |                  |  |

4. You should see two devices on the bottom left of the application home screen, including the **Jabra Link Bluetooth adapter** and **your respective headset**.

**NOTE:** If you only see one device, turn off your headset and remove the USB Link adapter. Complete instructions under **Before You Begin** above and try again.

| Jabra Direct -     | October 2020 All Sta  | andard              |             |                                   | _                  |                     |
|--------------------|-----------------------|---------------------|-------------|-----------------------------------|--------------------|---------------------|
| <b>ဂ</b><br>Device | <b>∦</b><br>Bluetooth | <b>C</b><br>Updates | Settings    | <b>?</b><br>Help                  | l                  | Jabra <sup>GN</sup> |
| Jabra Evo          | olve 65e              |                     |             |                                   |                    | *                   |
|                    | _                     | _                   | <b>••</b> 3 |                                   | III Device setting | gs 🌣                |
|                    | 1                     | -                   | Devid       | ce ready for use 오                |                    |                     |
|                    |                       | L                   | Your Ja     | abra device is connected          |                    |                     |
|                    |                       |                     | 💪 Avaya     | a Microsoft Lync 2013 Integration | Not ready          | 0                   |
|                    |                       |                     | S Micro     | soft Skype for Business           | Not ready          | 0                   |
|                    | V                     | ,                   | S Micro     | soft Teams                        | Ready              | - 1                 |
| 45                 |                       |                     | 💪 Zoom      | 1                                 | Not ready          | 0                   |
|                    |                       |                     |             |                                   |                    | -                   |
|                    | $\forall$             |                     |             |                                   |                    |                     |

5. Select **Check for updates** under the **Updates** tab. Complete any updates as necessary.

Moving forward, you will be notified via computer popup when Jabra upgrades are available.

*NOTE:* You <u>will not</u> be able to use either Jabra device while updates take place.

| <b>ဂ</b><br>Device | <b>*</b><br>Bluetooth | <b>∂</b><br>Updates | Settings | <b>?</b><br>Help |   |              | Jabra <sup>GN</sup> |
|--------------------|-----------------------|---------------------|----------|------------------|---|--------------|---------------------|
| Updates            |                       |                     |          |                  |   |              |                     |
| All dev            | vices are up          | to date             |          |                  |   | Check for up | dates               |
| Device             | èS                    |                     |          |                  |   |              |                     |
| Ja                 | ıbra Link 370         |                     |          |                  |   | Up to dat    | te 🛇                |
| st O               | ıbra Evolve 65e       | 2                   |          |                  | U | p to date 오  | *                   |
|                    |                       |                     |          |                  |   |              |                     |
|                    | $\forall$             |                     |          |                  |   |              |                     |

**YOU'RE FINISHED** setting up your Jabra device. **Continue below** to see best-practice headset settings or **click here** to ensure **Device settings** are properly configured in Microsoft Teams.

If you need assistance, visit **ITnow** and click **Report an Issue**. You can also call the Service Desk at **816-822-3480**.

# Optimal Headset Settings

1. Following completion of any updates, return to the **Device** tab. Select the **Jabra headset** on the bottom left and click **Device settings**.

| 🤳 Jabra Direct - October 2020 All Standard |                                         | - 🗆 X                 |
|--------------------------------------------|-----------------------------------------|-----------------------|
| Device                                     | 🔅 ?<br>Settings Help                    | No endet              |
| Jabra Evolve 65e                           |                                         |                       |
|                                            | ■ <b>8</b>                              | III Device settings 🌩 |
| (+ -)                                      | Device ready for use 오                  |                       |
|                                            | Your Jabra device is connected          | · · · · ·             |
|                                            | 📞 Avaya Microsoft Lync 2013 Integration | Not ready             |
|                                            | Microsoft Skype for Business            | Not ready <b>1</b>    |
|                                            | Microsoft Teams                         | Ready                 |
|                                            | Soom                                    | Not ready 🚯           |
|                                            |                                         | -                     |
|                                            |                                         |                       |

2. Expand Headset settings and ensure Auto answer and Auto reject call are turned off.

| <b>ဂ္</b><br>Device | ∦<br>Bluetooth | <b>C</b><br>Updates | Settings | <b>?</b><br>Help              | Jabra GN                    |
|---------------------|----------------|---------------------|----------|-------------------------------|-----------------------------|
| Jabra Evo           | olve 65e       |                     |          |                               |                             |
|                     |                |                     |          |                               | Options  Cancel Apply       |
|                     |                | 1                   | Devic    | e Settings<br><sub>dset</sub> | Expand all Collapse all     |
|                     | $\bigcap$      | $\overline{D}$      | Audio    | protection                    | Basic PeakStop protection • |
|                     |                | 1                   | Auto     | answer call                   |                             |
|                     |                |                     | Auto     | reject call                   |                             |
|                     | U/             |                     | Butto    | n sounds                      |                             |
|                     |                |                     | Devic    | e Name                        | Jabra Evolve 65e            |
|                     | $\forall$      |                     |          |                               |                             |

3. Scroll down to the **SideTone** setting, which allows you to hear your own voice when you speak during a meeting.

We recommend that you keep this setting **turned ON** when using a headset. We recommend it is **turned OFF** when using a Jabra speaker.

| <b>ဂ</b><br>Device | <b>∦</b><br>Bluetooth | <b>C</b><br>Updates                          | Settings                                | <b>?</b><br>Help                                                |                    | Jabra <sup>GN</sup> |
|--------------------|-----------------------|----------------------------------------------|-----------------------------------------|-----------------------------------------------------------------|--------------------|---------------------|
|                    |                       |                                              | HearT                                   | Through level                                                   | 7 (Loudest)        |                     |
|                    |                       |                                              | HearT                                   | Through mode                                                    | Music and surround | dings 🔻             |
|                    |                       |                                              | Muter                                   | reminder                                                        |                    |                     |
|                    |                       |                                              | SideTo                                  | one                                                             |                    |                     |
|                    |                       | Sidetone creates a m<br>hear your own voice  | ore natural sound<br>when talking in th | d experiences, by enabling you to<br>he headset. Audio from the | 0 dB (normal)      | •                   |
|                    |                       | microphone is reproc<br>voice. Sidetone does | duced in the head<br>not affect how ot  | lset, so you can hear your own<br>ther people hear your voice.  |                    |                     |
|                    |                       |                                              | Vibrat                                  | tion                                                            | Incoming call      | •                   |
|                    |                       |                                              | Priorit                                 | tize Bluetooth device with                                      | call               |                     |
|                    | $\forall$             |                                              |                                         |                                                                 |                    | •                   |

4. Scroll down further and ensure **Prioritize Bluetooth device with call** is **turned ON**.

This setting automatically turns off all other Bluetooth connections to ensure you're not interrupted by any other incoming calls from outside devices. Bluetooth connections are automatically reestablished after the call ends.

| <b>ဂ</b><br>Device | <b>≵</b><br>Bluetooth | C<br>Updates   | Settings                                                                     | ?<br>Help                                                                                                    | l                   | Jabra <sup>GN</sup> |
|--------------------|-----------------------|----------------|------------------------------------------------------------------------------|----------------------------------------------------------------------------------------------------|---------------------|---------------------|
|                    |                       |                | HearT                                                                        | hrough mode                                                                                                    | Music and surroundi | ngs 🔻               |
|                    |                       |                | Mute                                                                         | reminder                                                                                                    |                     |                     |
|                    |                       |                | SideTo                                                                       | one                                                                                                    |                     |                     |
|                    |                       |                | SideTo                                                                       | one level                                                                                                    | 0 dB (normal)       | •                   |
|                    |                       |                | Voice                                                                        | guidance                                                                                                    |                     |                     |
|                    |                       |                | Vibrat                                                                       | tion                                                                                                    | Incoming call       |                     |
|                    |                       | Pr<br>au<br>di | Priorit<br>noritize the Blueton<br>udio quality and win<br>sconnected during | tize Bluetooth device with call<br>oth device with an active call, ensuring optimal<br>reless range. All other Bluetooth devices will be<br>the call. When the call is completed, all Bluetooth |                     |                     |
|                    |                       | de             | evices that were dis                                                         | sconnected will be reconnected.                                                                                                    |                     |                     |

5. Scroll up and select **Apply**.

| <b>ဂ</b><br>Device | ∦<br>Bluetooth | C<br>Updates   | <b>¢</b><br>Settings | <b>?</b><br>Help              | Jab                          |          |
|--------------------|----------------|----------------|----------------------|-------------------------------|------------------------------|----------|
| Jabra Evo          | olve 65e       |                |                      |                               |                              | <b>^</b> |
|                    |                |                | ■ \$                 |                               | Options  Cancel Apply        |          |
|                    | -              | 7              | Devic<br>Hear        | e Settings<br><sub>dset</sub> | expand all <u>Collapse</u> a | all      |
|                    | $( \ )$        | $\overline{D}$ | Audio                | protection                    | Basic PeakStop protection    | •        |
|                    |                |                | Auto                 | answer call                   | 0                            |          |
|                    |                |                | Auto                 | reject call                   | 0                            |          |
|                    | UV             |                | Butto                | n sounds                      | •                            |          |
|                    |                |                | Devic                | e Name                        | Jabra Evolve 65e             |          |
|                    | $\forall$      |                |                      |                               |                              |          |

This completes best-practice setup for your Jabra device.

- **Click here** to ensure **Device settings** are properly configured in Microsoft Teams.
- If you need instructions on how to pair your Jabra device to your mobile device, try searching "Sync Bluetooth device to [enter mobile device]" on your preferred Internet browser.

If you need assistance, visit **ITnow** and click **Report an Issue**. You can also call the Service Desk at **816-822-3480**.